## Link your upgraded PACER Account to your ECF Account

You have an upgraded individual PACER Account, and would like to file in ECF

1. Log into CM/ECF and click the Document Filing System link

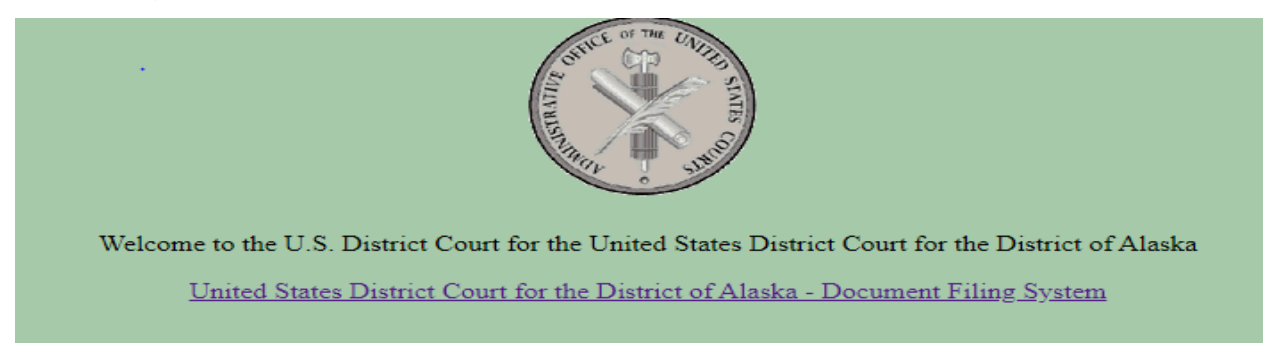

- 2. Log on with your individual upgraded PACER username and password. Do not log on using a shared firm PACER account.
- 3. Click on Utilities, and then NextGen Release 1.1 Menu Items

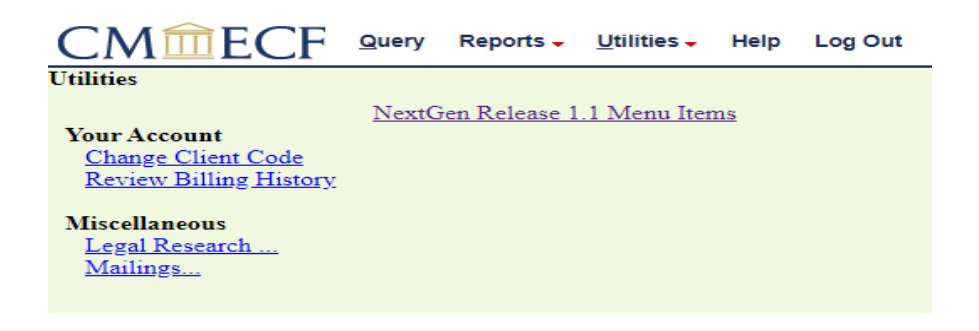

4. Click on Link a CM/ECF account to my PACER account.

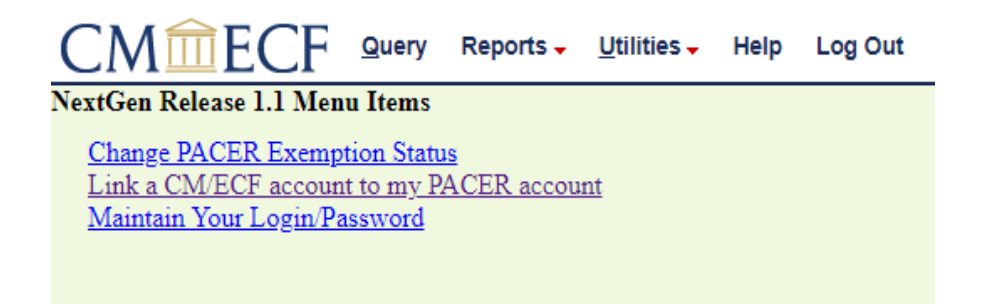

5. Enter your current ECF login and password. Click Submit.

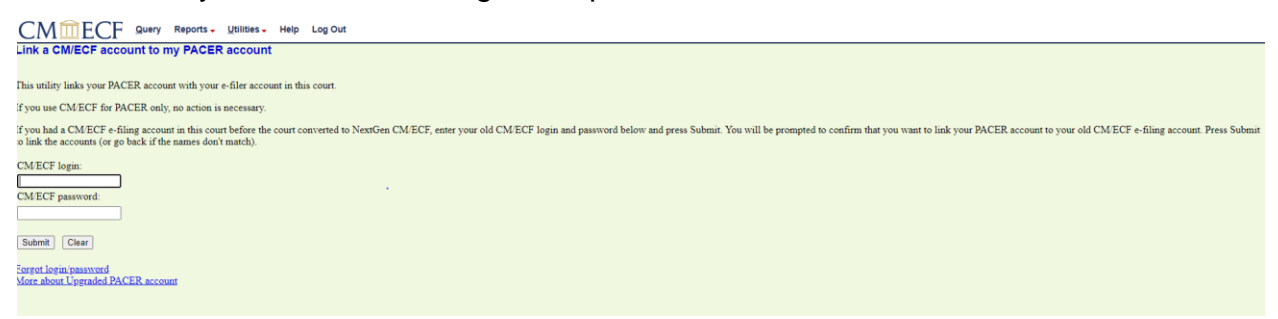

6. Verify that the CM/ECF account and PACER account listed are accurate. If so,

Click Submit. CMECF Query Reports Utilities Help Log Out Link a CM/ECF account to my PACER account Do you want to link these accounts? CM/ECF Attorney 1 Training PACER Attorney Training After you submit this screen, your old e-filing credentials for the CM/ECF account will be permanently linked to your upgraded PACER account. Use your upgraded PACER account to e-file in this court. Submit Clear

7. You have successfully linked your account.

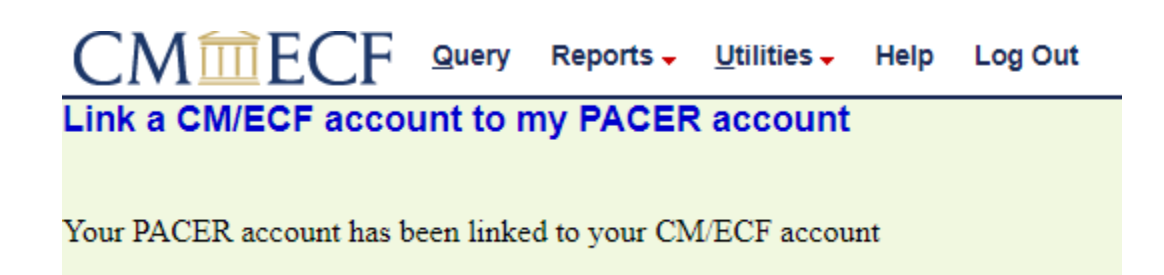

\*\*Note that you will now only use your new PACER username and password to login to both PACER and ECF.\*\*